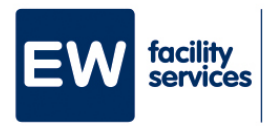

## c Stappenplan inloggen in MijnEW

| 1 | Ga via H.appy naar MijnEW.                                                                |
|---|-------------------------------------------------------------------------------------------|
| 2 | Vul je e-mailadres in.                                                                    |
| 3 | Vul het wachtwoord in dat je hebt aangemaakt bij het aanmaken van jouw account in MijnEW. |
| 4 | Bevestig jouw inlog met de code die je via sms op je telefoon hebt ontvangen.             |
| 5 | Je bent nu ingelogd in MijnEW.                                                            |